## 结业证书查询使用手册

一、首页

网站地址: https://jzxh.zjjzyxh.com/如图-1

|               | × +                                                                                                   |                     | 19 - a ×    |
|---------------|----------------------------------------------------------------------------------------------------|---------------------|-------------|
| 📷 < > C ြ ว ช | https://jzxhzjjzy/h.com/home                                                                          | タ ☆ ~ 😤 百直          | ۹ 📕 🛤 ‰•⊻ Ξ |
|               | 浙江省建筑业行业协会职业技能培训平台<br>Training Plution of Vocational Solities to Zhajang Trade Association of Pluding |                     |             |
|               | 首页 继续教育 专业培训 直播专区 最新资讯 服务支持 联系我们 结业证书查                                                                | 询 协会首页              |             |
|               | 为职业人才提供专业知识                                                                                           | <b>0</b>            |             |
|               |                                                                                                    | ※ 参记希明? 务的课程 务的订单   |             |
|               | 头条 住房和城乡建设即办公厅关于开展一级建造师电子注册证书说点工作的递加 2021-03-12 17:10.08                                              | 💮 奔服热线: 010-6371600 |             |
|               | 继续教育 -92209220<br>                                                                                    | 2125                |             |

图—1

二、结业证书查询

点击登录窗口上方的"结业证书查询"进入查询页面。如图

进入查询页面,学员分别输入姓名、身份证号以及验证码,确认 无误点击"查询"。如图—3

| 浙江省<br>Training Plat | 建筑业行业协会<br>form of Vocational Skills for Z | 会职业技能培<br>Chejiang Trade Association | <b>训平台</b><br>n of Building                    |           |      |      |        |      |
|----------------------|--------------------------------------------|--------------------------------------|------------------------------------------------|-----------|------|------|--------|------|
| 首页                   | 继续教育                                       | 专业培训                                 | 直播专区                                           | 最新资讯      | 服务支持 | 联系我们 | 结业证书查询 | 协会首页 |
|                      |                                            |                                      |                                                |           |      |      |        |      |
|                      |                                            | Ŕ                                    | 1<br>主 名 : 1 1 1 1 1 1 1 1 1 1 1 1 1 1 1 1 1 1 | 告训结业证书·查询 |      |      |        |      |
|                      |                                            | Ę                                    | ₿份证号: 🔒 🗐                                      |           |      |      |        |      |
|                      |                                            | 93                                   | 全证码: 请输入验                                      | ÚEKS      | 8744 |      |        |      |
|                      |                                            |                                      |                                                | 查询        |      |      |        |      |

图—3

点击"打印培训证明"即可打印。如图一4

| 浙江    | 省建筑业行业协会           |                           |
|-------|--------------------|---------------------------|
|       |                    |                           |
|       |                    | 01 日 至 2022 年 12 月 12 日参加 |
| 姓名:   | 》<br>测试员2          | 浙江省建筑业行业协会举办 测试培训名称       |
| 身份证号: | 110111199001010102 | 完成 120.00 学时的课程学习,成绩合格,   |
| 性别:   | 女                  | 准予结业。                     |
| 工作单位: | 测试单位               | 之前的 一次的 一次的 人名马尔德斯里尔      |
|       |                    |                           |
| 证书编号: | G23000659          | 202將領使用尊7日                |

图—4